## 103 度人事業務績效考核項目-人事資料正確性、完整性 第(二)項檢誤結果操作手冊

 一、請進入本總處人事服務網(網址: https://ecpa.dgpa.gov.tw), 鍵入自訂帳號、 密碼後再按登入。(使用自然人憑證登入亦可)

| A 不要服務網            |                                                                     | 目前線上人數:<br>今日總計人數:<br>累積上線人數: |
|--------------------|---------------------------------------------------------------------|-------------------------------|
| 民國 103 年 01 月 21 日 | 首頁 最新公告 主题投票 機關組織                                                   |                               |
| 【】 個人資料 重要         | 息:本系統之個人資料僅供作必要人事資料管理之用,台端利用本系統之個人資料時,請留意遵守個人資料<br>違法致生損害,本總處將依法求償。 | 4保護法之相關規定,於使用完                |
| 帳 號 登 入            |                                                                     |                               |
| 中長號:               |                                                                     |                               |
| 密碼:                | 應用系統信任網站                                                            |                               |
| 登入 忘記密碼            | うせんとうな                                                              |                               |
| 憑 證 登 入            | 安农程式下載                                                              |                               |
| Pin<br>Code        |                                                                     |                               |
| 登入                 | 應用系統信任網站安裝程式 1 2 3 4 5                                              |                               |
| 如果您為第一次登入或使用上      |                                                                     |                               |
| 有疑問, 請先點選這裡 人      | 事業務連結                                                               |                               |

二、登入後請依序點選「應用系統」、「A.人事資料填報及考核」、「A1:人事資料 報送服務網」(以下簡稱本網站)之連結即可進入本網站。

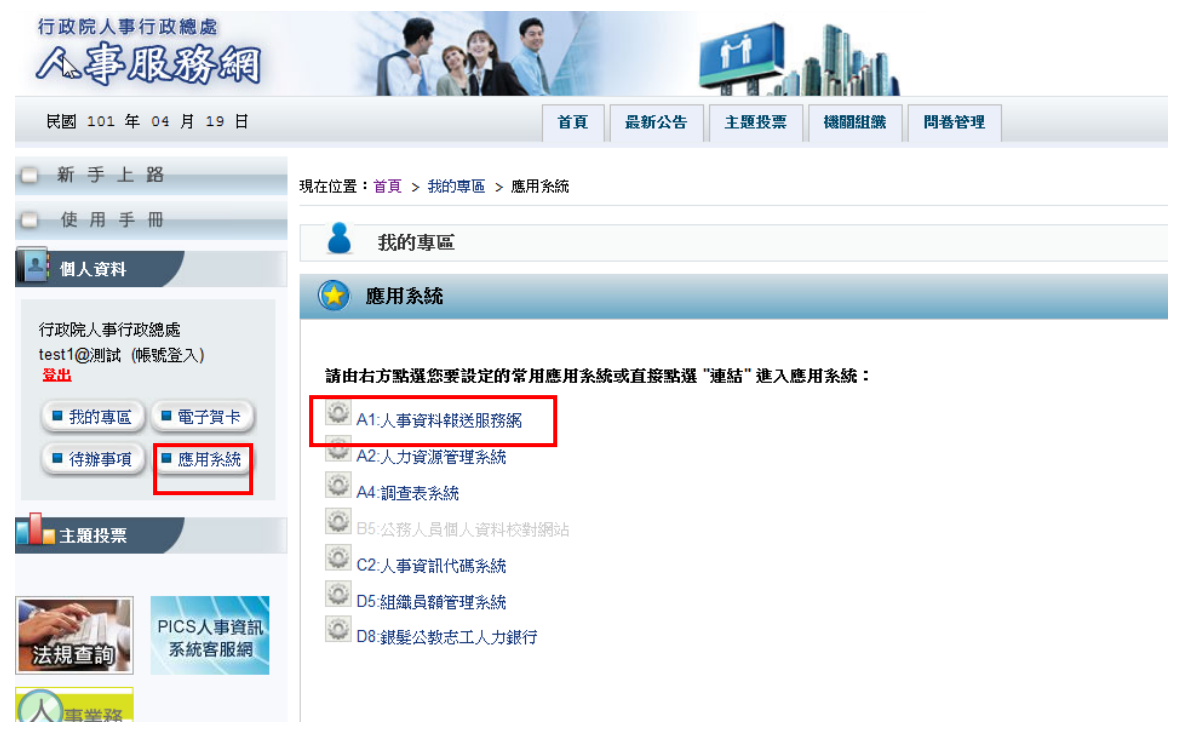

- 三、本網站權限及兼辦設定均已整合於人事務網,擁有本網站操作權限者方可進 行檢誤結果查詢等功能,如須變更或新增權限均請至人事服務網進行操作。
- 四、進入本網站後,點選「人事資料檢誤」即可看到「檢誤明細查詢」及「錯誤 筆數查詢」2項功能,僅分別說明如下。

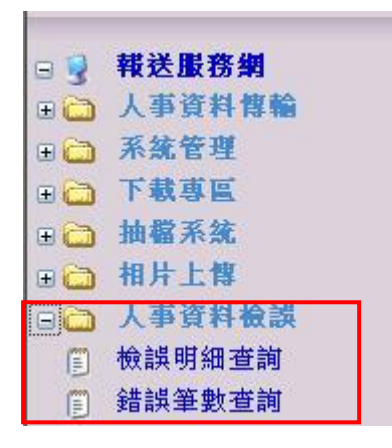

- 五、檢誤明細查詢
  - (一) 查詢條件說明

| 檢誤明細查詢 |                       |        |                |  |  |  |  |  |
|--------|-----------------------|--------|----------------|--|--|--|--|--|
|        |                       |        | 查詢             |  |  |  |  |  |
|        |                       |        |                |  |  |  |  |  |
| 機關代號:  | 177000000 <b>R</b> .E | 是否含所属: |                |  |  |  |  |  |
| 比對月份:  | 10301                 | 考核類別:  | ○ 全部 ◎ 錯誤 ○ 警告 |  |  |  |  |  |
| 考核項目:  | =全部=                  |        |                |  |  |  |  |  |

- 機關代號:若無設定兼辦機關則預設為登入機關;若有設定兼辦機關, 則請點選下拉選項選取欲查詢之機關代號。
- 是否含所屬:若為上級機關可點選此選項查看包含所屬機關之檢誤結果;此選項勾選後會帶出查詢機關起迄值選項,若未輸入即代表查詢所有所屬機關資料。
- 3. 比對月份:選擇考核之月份,預設為當月份。
- 考核類別:「錯誤」類別為本年4月起正式扣分之項目;「警告」類別 為未納入正式考核之參考項目,故目前僅供查詢,預設為錯誤類別。
- 考核項目:可分別選擇「銓敘部考績資料比對」及「銓敘部銓審資料比 對」2個項目,預設為全選。
- 6. 查詢:點選「查詢」按鈕即可依上述查詢條件傳回檢誤結果。
- (二) 查詢結果畫面如下圖所示,可點選各欄位標題進行排序,請依據檢誤結果更正人事資料,並報送本總處入檔。

| 查询結果列表                                       |             |           |               |                 |                                                                                                    |           |  |  |  |
|----------------------------------------------|-------------|-----------|---------------|-----------------|----------------------------------------------------------------------------------------------------|-----------|--|--|--|
| 機關                                           | 身分證號        | <u>姓名</u> | 考核項目          | <u>考核</u><br>類別 | 比對內容                                                                                                    | <u>結果</u> |  |  |  |
| ACTIONNOLAL (T28082).                        | Atianae(3)  | 10118     | 銓敘部銓審<br>資料比對 | 錯誤              | 銓敘部銓審資料[銓審生效日期 0850101]不存在於公務人力資料庫表34。                                                                        | 未更正       |  |  |  |
| 1478000000000000000000000000000000000000     | ACTION 105  | 向利誉       | 銓敘部銓審<br>資料比對 | 錯誤              | 銓敘部銓審資料[銓審生效日期 0970908]不存在於公務人力資料庫表34。                                                                        | 未更正       |  |  |  |
| 10.0000000.07280820.<br>#17283868            | AC70000556  | 210#      | 銓敘部銓審<br>資料比對 | 錯誤              | 銓敘部[銓審生效日期 0950101]資料[核定日期 0950223]與公務人力資料庫表34[核定日期<br>0950202]資料比對不符。                                        | 未更正       |  |  |  |
| 14500000004.172809623.<br>#17283868          | AC7****6885 | 23.0      | 銓敘部銓審<br>資料比對 | 錯誤              | 銓敘部銓審資料[銓審生效日期 0900101]不存在於公務人力資料庫表34。                                                                        | 未更正       |  |  |  |
| 10.00000000.1728096(1).<br>#17283866         | A(1000546)  | 11518     | 銓敘部銓審<br>資料比對 | 錯誤              | 銓敘部銓審資料[銓審生效日期 0880423]不存在於公務人力資料庫表34。                                                                        | 未更正       |  |  |  |
| 14:500000044 (****************************** | Alananti (  | 821       | 銓敘部銓審<br>資料比對 | 錯誤              | 銓敘部銓審資料[銓審生效日期 0840101]不存在於公務人力資料庫表34。                                                                        | 未更正       |  |  |  |
| #17783888                                    | Attenned (  | 822       | 銓敘部銓審<br>資料比對 | 錯誤              | 銓敘部銓審資料[銓審生效日期 0860101]不存在於公務人力資料庫表34。                                                                        | 未更正       |  |  |  |
| 14500000004.172809623.<br>#17283868          | Alassart)   | 822       | 銓敘部銓審<br>資料比對 | 錯誤              | 銓敘部(銓審生效日期 0980101]資料(核定日期 0980216][核定官職等 Q09(鷹派第9職等)]與公務<br>人力資料庫表34(核定日期 0980119][核定官職等 P09(鷹任第9職等)]資料比對不符。 | 未更正       |  |  |  |
| #11930000004-1728255/3.                      | ACTION 1417 | -         | 銓敘部銓審<br>資料比對 | 錯誤              | 銓敘部] 銓審生效日期 1010206] 資料(核定官職等 Q09(藨派第9職等)] 與公務人力資料庫表34[核<br>定官職等 P09(應任第9職等) 資料比對不符。                          | 未更正       |  |  |  |

- (三)系統每日均會就每月初之檢誤結果重新進行檢誤,如資料已修正則「結果」欄位將顯示「已修正」(如下圖),如至月底「錯誤」類別資料仍未更正將予以扣分。
  - 註、1至3月為測試期不扣分,4月起至月底仍未更正者將會扣分。

| 機關                | 身分證號      | 姓名        | 考核項目                 | 考核類別 | 比對內容                                                                     | 結果  |
|-------------------|-----------|-----------|----------------------|------|--------------------------------------------------------------------------|-----|
| 101000000, 948    | B2****383 | -         | 表19經歷期間重疊            | 錯誤   | 表19[派令生效日07403 ]資料[嘗院到職日07403 ]不可小於[派令生效日07303 ]資料[嘗<br>際離職日0740315]。    | 未更正 |
| 19130000002, TABL | F1****583 | $\pm 100$ | 表19經歷期間重疊            | 錯誤   | 表19[派令生效日0940504]資料[嘗踪到職日0940504]不可小於[派令生效日0910405]資<br>料[嘗踪離職日0940519]。 | 未更正 |
| 1011000000, THE   | L1****204 | -         | 表19經歷期間重疊            | 錯誤   | 表19[派令生效日0970320]資料[嘗踪到職日0970320]不可小於[派令生效日0960110]資<br>料[嘗踪離職日0970401]。 | 未更正 |
| 101100000AL HAR   | N2****178 | -         | 表19經歷期間重疊            | 錯誤   | 表19[派令生效日0950116]資料[嘗踪到職日0950116]不可小於[派令生效日0910327]資<br>料[嘗踪離職日0970314]。 | 未更正 |
| 10130000004, TAB  | Q1****017 | -         | 表19經歷期間重疊            | 錯誤   | 表19[派令生效日0910901]資料[嘗踪到職日0910901]不可小於[派令生效日0900407]資<br>料[嘗踪離職日0910907]。 | 未更正 |
| 1011000000, Malt  | A2****068 |           | 表19到職日期、離職日期<br>格式錯誤 | 錯誤   | 表19存在[派令生效日08106]資料[實際到職日08106實際離職日08106]日期格式有誤。                         | 已修正 |
| 100000000, MME    | A2****068 | -         | 表19到職日期、離職日期<br>格式錯誤 | 錯誤   | 表19存在[派令生效日08112]資料[實際到職日08112]實際離職日08512]日期格式有誤。                        | 已修正 |
| 10110000034, 7548 | A2****068 |           | 表19到職日期、離職日期<br>格式錯誤 | 錯誤   | 表19存在[派令生效日0760729]資料[ 實際離職日07807]日期格式有誤。                                | 已修正 |
| 10100000, 1985    | A2****068 |           | 表19到職日期、離職日期<br>格式錯誤 | 錯誤   | 表19存在[派令生效日07807]資料[實際到職日07807]實際離職日08106]日期格式有誤。                        | 已修正 |
| 10000000.00       | B2****383 | -         | 表19到職日期、離職日期<br>格式錯誤 | 錯誤   | 表19存在[派令生效日07403 ]資料[實際到職日07403 ]日期格式有誤。                                 | 未更正 |
|                   |           |           | <<                   | <    | > >> 第1頁 • / 共3頁                                                         |     |

- (四)至月底「錯誤」類別資料如未更正將予以扣分(如下圖),並於次月1日
  後公布,如確實有正當理由請於20日內點選「申訴」按鈕進行申訴,逾期不受理,如無正當理由則請勿提出申訴。
  - 註、為便利進行人事資料更正作業,本年2月24日後將提前提供申訴功 能,如確定檢誤結果顯示錯誤之資料,係為正確無需進行修正者,即 可於次月更正結果公布前提出申訴。

| 查詢結果列表 |                                                  |   |      |               |    |                                                                       |     |  |
|--------|--------------------------------------------------|---|------|---------------|----|-----------------------------------------------------------------------|-----|--|
|        | 機園      身分諦號      姓名      考核項目      考核      出對內容 |   | 比對內容 | 結果            |    |                                                                       |     |  |
| 檢視     | ALC: NO. 1                                       | £ | ***  | 銓敘部銓審資<br>料比對 | 錯誤 | 銓敘部銓審資料[銓審生效日期 0840308]不存在於公務人力資料庫表34。                                |     |  |
| 申訴     |                                                  | 1 | ***  | 銓敘部銓審資<br>料比對 | 錯誤 | 銓敘訊 銓審生效日期 0910201]資料[審查結果 05(准予權理)]與公務人力資料庫表34[審查結果 11(合格實授)]資料比對不符。 |     |  |
|        | ALC                                              | 1 | -    | 銓敘部銓審資<br>料比對 | 錯誤 | 銓敘部銓審資料[銓審生效日期 1000719]不存在於公務人力資料庫表34。                                | 未更正 |  |
|        | ALC: NO. 1                                       | 1 |      | 銓敘部銓審資<br>料比對 | 錯誤 | 銓敘部[]銓審生效日期 0800101]資料與公務人力資料庫比對已修正。                                  |     |  |
|        | ALC                                              | L |      | 銓敘部銓審資<br>料比對 | 錯誤 | 銓敘部[銓審生效日期 0831001]資料與公務人力資料庫比對已修正。                                   |     |  |
|        | ALC: NO. 1                                       | 1 |      | 銓敘部銓審資<br>料比對 | 錯誤 | 銓敘訊銓審生效日期 0881230]資料與公務人力資料庫比對已修正。                                    |     |  |
|        |                                                  |   |      | 銓敘部銓審資<br>料比對 | 錯誤 | 銓敘訊銓審生效日期 1000414]資料與公務人力資料庫比對已修正。                                    | 已修正 |  |
| 申訴     | ALC: NO. 1                                       |   | -    | 銓敘部銓審資<br>料比對 | 錯誤 | 銓敘部銓審資料[銓審生效日期 1000716]不存在於公務人力資料庫表34。                                | 未更正 |  |
| 申訴     | ALC: NO. 1                                       |   | 100  | 銓敘部銓審資<br>料比對 | 錯誤 | 銓敘部銓審資料(銓審生效日期 0870801]不存在於公務人力資料庫表34。                                | 未更正 |  |
| 申訴     |                                                  |   | 100  | 銓敘部銓審資        | 錯誤 | 銓敘部銓審資料[銓審生效日期 0990309]不存在於公務人力資料庫表34。                                | 未更正 |  |

- (五)申訴畫面如下圖所示,請詳述申訴之正當理由,並提供必要之佐證文件 影本(如銓審函、考績通知書等)後,按「儲存」完成申請程序。本總處處 理後,如申訴成功,「檢誤明細查詢」之結果欄位將顯示「不扣分」,申訴 不成功則不得再提出申訴。
  - 註、申訴成功案件屬原資料正確且附有佐證文件者,無需更改資料,亦不 會再出現比對錯誤之情形。

檢誤明細香詢

|    |               |                                     |                                 | 儲存回上頁                   |  |  |  |
|----|---------------|-------------------------------------|---------------------------------|-------------------------|--|--|--|
|    |               |                                     |                                 |                         |  |  |  |
|    | 姓名:           | EL200010E-00000                     |                                 |                         |  |  |  |
|    | 考核項目:         | 銓敘部銓審資料比對                           |                                 |                         |  |  |  |
|    | 考核類別:         | 錯誤                                  |                                 |                         |  |  |  |
|    | 結果説明:         | 銓敘部[銓審生效日期 0910201]資料<br>符。         | <b>[[審查結果 05(准予權理)]與公務人力資料庫</b> | 表34[審查結果 11(合格實授)]資料比對不 |  |  |  |
|    | 結果:           | 未更正                                 |                                 |                         |  |  |  |
|    | 申訴說明:         | 本項比對結果與事實不符,本局維護之資料正確(如附件),故無法進行更正. |                                 |                         |  |  |  |
|    | <b>處理說明</b> : |                                     |                                 |                         |  |  |  |
|    | 附件上傳:         | 演覽 上 <del>傳</del>                   |                                 |                         |  |  |  |
|    |               | 附件上'                                | 傳列表                             |                         |  |  |  |
|    | 上傳            | 日期時間                                | 上傳檔案名稱                          | 檔案大小(KB)                |  |  |  |
| 移除 | 2014/1/2      | 1 上午 11:38:14                       | 附件—.doc                         | 1234                    |  |  |  |
| 移除 | 2014/1/2      | 1 上午 11:38:14                       | 附件二.jpg                         | 222                     |  |  |  |
|    |               |                                     |                                 |                         |  |  |  |
|    |               |                                     |                                 |                         |  |  |  |
|    |               |                                     |                                 |                         |  |  |  |
|    |               |                                     |                                 |                         |  |  |  |
|    |               |                                     |                                 |                         |  |  |  |

## 六、錯誤筆數查詢

(一)如同「檢誤明細查詢」之操作方式,選擇「機關代號」、「是否含所屬」 及「比對月份」等選項後,再點選「查詢」按鈕即可依查詢條件顯示錯誤 筆數、更正情形(如下圖),主管機關亦可利用此功能查詢及控管所屬機關 資料更正情形。

| 錯誤筆數查詢                             |                    |     |      |      |
|------------------------------------|--------------------|-----|------|------|
|                                    |                    |     |      | 查詢   |
|                                    |                    |     |      |      |
| 機關代號: 長否含所加                        | <b>≣</b> : <b></b> |     |      |      |
| 查詢機關:                              |                    |     |      |      |
| 比對月份: 10301 ▼                      |                    |     |      |      |
| 查詢結果列表                             |                    |     |      |      |
| 機關                                 | 總件數                | 已更正 | 未更正  | 扣分件數 |
| 糸聰言十                               | 6157               | 0   | 6157 | 0    |
| 18790000036、通信数用2010年              | 44                 | 0   | 44   | 0    |
| 1879007900001 (第6887872728948-0238 | 15                 | 0   | 15   | 0    |
| 107011000032,第6数7220(17年6)委員       | 35                 | 0   | 35   | 0    |
| 10/7/01010003.4、新日報172年3月192月1日1日  | 103                | 0   | 103  | 0    |
| 19770311031 新設計学期後回意義              | 3                  | 0   | 3    | 0    |
| 197903200044 美国和中国和社会主任教 美国教育      | 5                  | 0   | 5    | 0    |
| 1979021400A。新国新开销的新国LF中期1新日期中      | 1                  | 0   | 1    | 0    |
| 1979032700.4. 新国口语1副副产标:新国行        | 3                  | 0   | 3    | 0    |
| 197701230004。新日数174%(新国)FF地)新日数件   | 4                  | 0   | 4    | 0    |
| 197903290044 美国教师 22世纪19年8月 東京教师   | 1                  | 0   | 1    | 0    |
| 19790311034. 衛副時三三四副(秦三)(中時)(秦)(時時 | 10                 | 0   | 10   | 0    |
| 19990353034 美国新加盟1128 第一件制度1998年   | 2                  | 0   | 2    | 0    |
| 19990338034 第3副目標12番(第二)中時(第1時代    | 3                  | 0   | 3    | 0    |
| 19790246044 #180709812481 #180     | 4                  | 0   | 4    | 0    |

(二) 當月實際扣分之筆數,請於次月1日後查詢為準。